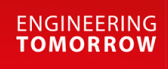

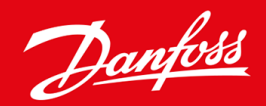

Asennusohje

# Modbus RTU -kortti VLT® Soft Starter MCD 600

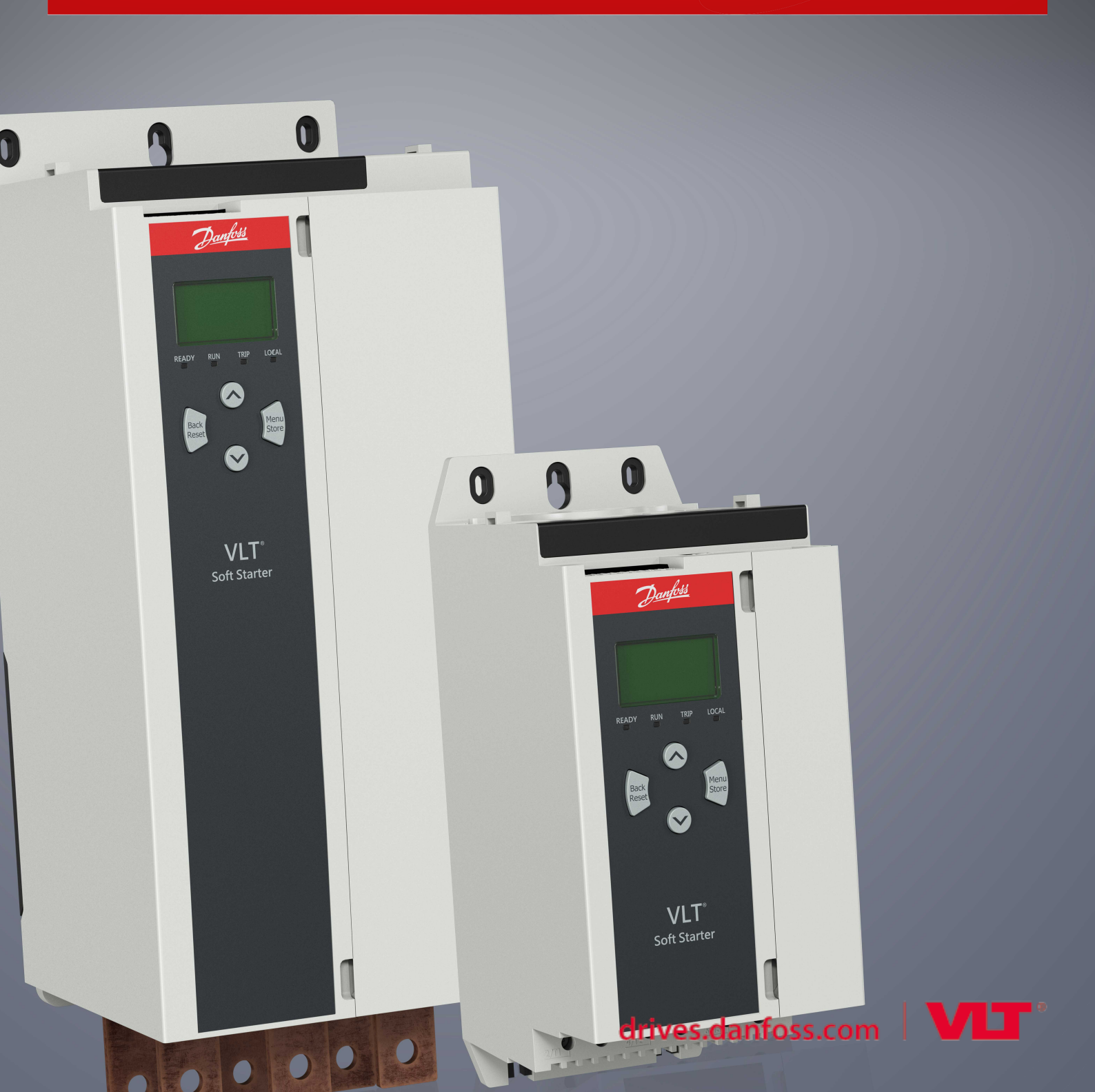

Danfoss

# Sisältö

| 1 | Tur  | vallisuus                                                  | 4  |
|---|------|------------------------------------------------------------|----|
|   | 1.1  | Vastuuvapauslauseke                                        | 4  |
|   | 1.2  | Varoitukset                                                | 4  |
|   | 1.3  | Tärkeitä tietoja käyttäjälle                               | 4  |
| 2 | Ase  | ennus                                                      | 5  |
|   | 2.1  | Laaiennuskortin asennus                                    |    |
|   | 2.2  | Kytkeminen verkkoon                                        | 5  |
| 3 | Тоі  | minta                                                      | 7  |
|   | 31   |                                                            | 7  |
|   | 3.1  | Isäntäkonfiguraatio                                        |    |
|   | 3.3  | Konfiguraatio                                              |    |
|   | 0.0  | 3.3.1 Modbus-verkkoasetukset                               |    |
|   |      | 3.3.2 Verkon valvonnan käyttöönotto                        |    |
|   | 3.4  | Takaisinkytkennän merkkivalot                              | 8  |
| 4 | 84-  |                                                            | 0  |
| 4 | IVIO | abus-rekisterit                                            | 9  |
|   | 4.1  | PLC-konfiguraatio                                          | 9  |
|   | 4.2  | Yhteensopivuus                                             | 9  |
|   | 4.3  | Turvallisen ja onnistuneen ohjauksen varmistaminen         | 9  |
|   | 4.4  | Parametrin hallinnointi                                    | 9  |
|   | 4.5  | Vakiotila                                                  | 10 |
|   |      | 4.5.1 Komento- ja konfiguraatiorekisterit (luku/kirjoitus) | 10 |
|   |      | 4.5.2 Tilan raportointirekisterit (vain luku)              | 10 |
|   | 4.6  | Legacy-tila                                                | 14 |
|   |      | 4.6.1 Rekisterit                                           | 14 |
|   | 4.7  | Езітегккеја                                                | 18 |
|   | 4.8  |                                                            | 20 |
|   | 4.9  | Modbus-vikakoodit                                          | 22 |
| 5 | Tek  | niset tiedot                                               | 23 |
|   | 5.1  | Kytkennät                                                  | 23 |
|   | 5.2  | Asetukset                                                  | 23 |
|   | 5.3  | Sertifiointi                                               | 23 |

# 1 Turvallisuus

#### 1.1 Vastuuvapauslauseke

Tämän käyttöohjeen esimerkit ja kaaviot ovat vain viitteellisiä. Tämän käyttöohjeen sisältämiä tietoja voidaan muuttaa koska tahansa ilman ennakkoilmoitusta. Emme missään tapauksessa vastaa suorista, välillisistä tai tuottamuksellisista vahingoista, jotka ovat seurausta tämän laitteen käytöstä.

### 1.2 Varoitukset

# ▲ VAROITUS ▲

#### SÄHKÖISKUVAARA

Kun pehmokäynnistin on kytketty verkkovirtaan, lisävarusteiden kiinnittäminen tai irrottaminen voi johtaa henkilövahinkoihin.

Eristä pehmeäkäynnistin verkkovirrasta ennen lisävarusteiden kiinnittämistä tai irrottamista.

# VAROITUS 🛕

#### HENKILÖVAHINGON TAI LAITEVAURION RISKI

Jos pehmokäynnistimen sisään työnnetään vieraita esineitä tai sisäosiin kosketaan laajennusportin suojuksen ollessa auki, tämä voi vaarantaa henkilöstön turvallisuuden ja vaurioittaa pehmeäkäynnistintä.

- Älä työnnä vieraita esineitä pehmeäkäynnistimeen, kun portin suojus on auki.
- Älä koske pehmokäynnistimen sisäosiin, kun portin suojus on auki.

# 1.3 Tärkeitä tietoja käyttäjälle

Huomioi kaikki tarpeelliset turvallisuusvarotoimet, kun pehmeäkäynnistintä etäohjataan. Varoita henkilöstöä siitä, että kone voi käynnistyä ilman varoitusta.

Asentajan vastuulla on noudattaa kaikkia tässä käyttöohjeessa annettuja ohjeita ja sähkötöitä koskevia asianmukaisia käytäntöjä.

Käytä RS485-tiedonsiirtoon kaikkia kansainvälisesti hyväksyttyjä standardoituja käytäntöjä tämän laitteen asennuksen ja käytön aikana.

# 2 Asennus

#### 2.1 Laajennuskortin asennus

#### Toimet

- 1. Työnnä pieni tylppäkärkinen ruuviavain laajennusportin suojuksen keskellä olevaan aukkoon ja irrota suojus pehmeäkäynnistimestä.
- 2. Kohdista kortti laajennusportin suuntaisesti.
- 3. Työnnä korttia varovasti ohjauskiskoja pitkin, kunnes se napsahtaa paikalleen pehmeäkäynnistimeen.

#### Esimerkki:

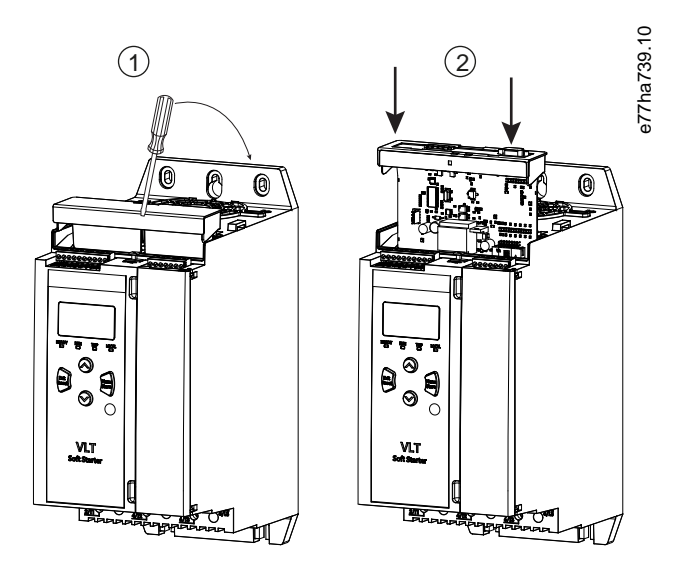

Kuva 1: Laajennuskorttien asennus

### 2.2 Kytkeminen verkkoon

#### **Prerequisites:**

Laajennuskortti on asennettava pehmokäynnistimeen.

#### Toimet

- 1. Palauta ohjausvirta.
- 2. Kytke kenttäjohdin 5-napaisen liitäntäpistokkeen kautta.

Esimerkki:

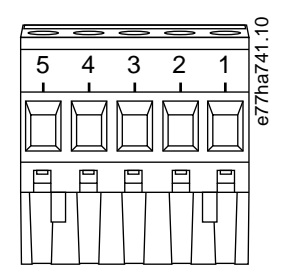

#### Kuva 2: 5-napainen liitäntäpistoke

| Nasta | Toiminta |
|-------|----------|
| 1, 2  | Data A   |
| 3     | Yleinen  |
| 4, 5  | Data B   |

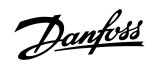

Asennus

antoss

# 3 Toiminta

#### 3.1 Edellytykset

Modbus RTU -korttia on ohjattava Modbus-työasemalta (kuten PLC:ltä), joka on Modbus-protokollamääritysten mukainen. Onnistuneen toiminnan kannalta on tärkeää, että myös työasema tukee kaikkia tässä käyttöohjeessa kuvattuja toimintoja ja käyttöliittymiä.

### 3.2 Isäntäkonfiguraatio

11-bittisessä Modbus-vakiotiedonsiirrossa isäntä määritetään kahteen pysäytysbittiin ilman pariteettia ja yhteen pysäytysbittiin parittoman ja parillisen pariteetin osalta.

Määritä isäntä 10-bittisessä tiedonsiirrossa yhteen pysäytysbittiin.

Kaikissa tapauksissa isännän siirtonopeuden ja orjan osoitteen on täsmättävä arvoihin parametreissa 12-1 ... 12-4.

Datan kyselyvälin on oltava tarpeeksi pitkä, jotta moduuli vastaa. Lyhyet kyselyvälit voivat johtaa epäjohdonmukaiseen tai virheelliseen toimintaan etenkin useammasta rekisteristä luettaessa. Suositeltu vähimmäiskyselyväli on 300 ms.

### 3.3 Konfiguraatio

### 3.3.1 Modbus-verkkoasetukset

Määritä kortin verkkotiedonsiirron parametrit pehmokäynnistimen kautta. Lisätietoja pehmokäynnistimen määritysten tekemisestä on VLT® Soft Starter MCD 600 -käyttöoppaassa.

#### Taulukko 1: Parametrin asetukset

| Parametri Parametrin nimi K |                     | Kuvaus                                                       |
|-----------------------------|---------------------|--------------------------------------------------------------|
| 12-1                        | Modbus-osoite       | Määrittää Modbus RTU:n verkko-osoitteen pehmokäynnistimelle. |
| 12-2                        | Modbus-siirtonopeus | Valitsee Modbus RTU:n tiedonsiirron siirtonopeuden.          |
| 12-3                        | Modbus-pariteetti   | Valitsee Modbus RTU:n tiedonsiirron pariteetin.              |
| 12-4                        | Modbus-aikakatkaisu | Valitsee Modbus RTU:n tiedonsiirron aikakatkaisun.           |

# HUOMAUTUS

Modbus RTU -kortti lukee tiedonsiirron parametriasetukset pehmokäynnistimestä, kun ohjausvirta kytketään. Jos pehmokäynnistimen parametreja muutetaan, katkaise ja käynnistä ohjausvirta, jotta uudet arvot astuvat voimaan.

# 3.3.2 Verkon valvonnan käyttöönotto

pehmokäynnistin hyväksyy komentoja laajennuskortilta vain, jos parametrin 1-1 Command Source (Komentolähde) arvoksi on asetettu Verkko.

Danfoss

Toiminta

# HUOMAUTUS

Jos resetoinnin tulo on aktiivinen, pehmokäynnistin ei toimi. Jos resetointikytkintä ei vaadita, sovita välipiiri pehmokäynnistimen liitinten RESET ja COM+ yli.

### 3.4 Takaisinkytkennän merkkivalot

| Merkkivalon tila | Kuvaus                                 |
|------------------|----------------------------------------|
| Pois             | pehmokäynnistimen virta ei ole päällä. |
| Palaa            | Tiedonsiirto aktiivinen.               |
| Vilkkuu          | Tiedonsiirto ei aktiivinen.            |

# HUOMAUTUS

Jos tiedonsiirto ei ole käynnissä, pehmokäynnistin voi laueta parametrissa Verkon tiedonsiirto. Jos parametrin 6-13 Network Communications (Verkon tiedonsiirto) arvoksi on määritetty pehmokäynnistin ja loki tai Laukaisukäynnistin, pehmokäynnistin on resetoitava.

#### 4.1 PLC-konfiguraatio

Mappaa laitteen rekisterit PLC:n osoitteisiin käyttämällä kohdan <u>4.5 Vakiotila</u> taulukoita.

# HUOMAUTUS

Rekistereihin viitatessa rekisterit tarkoittavat laitteen rekistereitä, ellei toisin mainita.

#### 4.2 Yhteensopivuus

Modbus RTU -kortti tukee kahta toimintatilaa.

- Vakiotilassa laite käyttää Modbus-protokollamääritysten mukaisia rekistereitä.
- Legacy-tilassa laite käyttää samoja rekistereitä kuin Danfossin toimittama Modbus-liitosmoduuli käytettäväksi vanhemmissa pehmokäynnistimissä. Osa rekistereistä eroaa Modbus-protokollamäärityksissä määritetyistä.

### 4.3 Turvallisen ja onnistuneen ohjauksen varmistaminen

Laitteelle kirjoitetut tiedot säilyvät sen rekistereissä niin kauan kunnes ne korvataan tai laite alustetaan uudelleen.

Jos pehmokäynnistintä on ohjattava *parametrin 7-1 Command Override (Komennon ohitus)* kautta tai se on poistettava käytöstä resetoinnin tulon kautta (liittimet RESET, COM+), kenttäväylän komennot on kuitattava rekistereistä. Jos komentoa ei kuitata, se lähetetään uudelleen pehmokäynnistimeen, kun kenttäväyläohjaus palautuu.

### 4.4 Parametrin hallinnointi

Parametreja voidaan lukea pehmokäynnistimeltä ja kirjoittaa sille. Modbus RTU voi lukea tai kirjoittaa enintään 125 rekisteriä yhden toiminnon aikana.

# HUOMAUTUS

pehmokäynnistimen parametrien kokonaismäärä voi vaihdella mallin ja pehmokäynnistimen parametriluettelon mukaan. Yritys kirjoittaa rekisteriin, jota ei ole liitetty parametriin, aiheuttaa virhekoodin 02 (virheellinen dataosoite). Määritä pehmokäynnistimen parametrien kokonaismäärä lukemalla rekisteri 30602.

# HUOMAUTUS

Älä muuta edistyneiden parametrien oletusarvoja (*parametriryhmässä 20-\*\* Advanced Parameters ( Edistyneet parametrit)*). Näiden arvojen muuttaminen voi saada pehmokäynnistimen toimimaan ennustamattomasti.

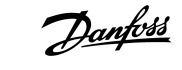

### 4.5 Vakiotila

# 4.5.1 Komento- ja konfiguraatiorekisterit (luku/kirjoitus)

#### Taulukko 2: Luku-/kirjoitusrekisterien kuvaus

| Rekisteri   | Kuvaus                                                                 | Bittiä | Tiedot                                                                                                    |
|-------------|------------------------------------------------------------------------|--------|----------------------------------------------------------------------------------------------------|
| 40001       | Komento (yksittäinen kirjoitus)                                        | 0–7    | Lähetä käynnistimelle komento kirjoittamalla vaadittu arvo:                                                                    |
|             |                                                                        |        | 0000000 = Pysäytys                                                                                                    |
|             |                                                                        |        | 00000001 = Käynnistys                                                                                                    |
|             |                                                                        |        | 0000010 = Nollaus                                                                                                    |
|             |                                                                        |        | 00000100 = Pikapysäytys (rullaa pysähdyksiin)                                                                                  |
|             |                                                                        |        | 00001000 = Pakotettu tiedonsiirron laukaisu                                                                                    |
|             |                                                                        |        | 00010000 = Ala käyttää parametrijoukkoa 1                                                                                      |
|             |                                                                        |        | 00100000 = Ala käyttää parametrijoukkoa 2                                                                                      |
|             |                                                                        |        | 01000000 = Varattu                                                                                                    |
|             |                                                                        |        | 1000000 = Varattu                                                                                                    |
|             |                                                                        | 8–14   | Varattu                                                                                                    |
|             |                                                                        | 15     | Pakollinen = 1                                                                                                    |
| 40002       | Varattu                                                                |        |                                                                                                    |
| 40003       | Varattu                                                                |        |                                                                                                    |
| 40004       | Varattu                                                                |        |                                                                                                    |
| 40005       | Varattu                                                                |        |                                                                                                    |
| 40006       | Varattu                                                                |        |                                                                                                    |
| 40007       | Varattu                                                                |        |                                                                                                    |
| 40008       | Varattu                                                                |        |                                                                                                    |
| 40009–40xxx | Parametrien hallinnointi (yksittäi-<br>nen tai useampi luku/kirjoitus) | 0–15   | Hallinnoi pehmokäynnistimen ohjelmoitavia parametreja. Kattava parametriluettelo on VLT® Soft Starter MCD 600 -käyttöoppaassa. |

### 4.5.2 Tilan raportointirekisterit (vain luku)

# HUOMAUTUS

MCD6-0063B-mallissa ja tätä pienemmissä malleissa (pehmokäynnistimen mallinumerot 1-4) tiedonsiirtorekisterien kautta raportoitava virta on 10 kertaa todellista arvoa suurempi.

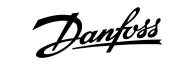

#### Taulukko 3: Lukurekisterien kuvaus

| Rekisteri | Kuvaus                          | Bittiä | Tiedot                                                    |
|-----------|---------------------------------|--------|-----------------------------------------------------------|
| 30003     | Varattu                         |        |                                                           |
| 30004     | Varattu                         |        |                                                           |
| 30005     | Varattu                         |        |                                                           |
| 30006     | Varattu                         |        |                                                           |
| 30007     | Varattu                         |        |                                                           |
| 30008     | Varattu                         |        |                                                           |
| 30600     | Versio                          | 0–5    | Protokollan binaariversio                                 |
|           |                                 | 6–8    | Parametriluettelon pääversio                              |
|           |                                 | 9–15   | Tuotteen tyyppikoodi: 15 = MCD 600                        |
| 30601     | Mallinumero                     | 0–7    | Varattu                                                   |
|           |                                 | 8–15   | Pehmokäynnistimen mallinumero                             |
| 30602     | Muutetun parametrin nu-<br>mero | 0–7    | 0 = Parametreja ei ole muutettu                           |
|           |                                 |        | 1–255 = Viimeksi muutetun parametrin indeksinumero        |
|           |                                 | 8–15   | pehmokäynnistimessä olevien parametrien kokonaismäärä     |
| 30603     | Muutetun parametrin arvo        | 0–15   | Viimeksi muutetun parametrin arvo rekisterin 30602 mukaan |

Modbus-rekisterit

| Rekisteri | Kuvaus              | Bittiä | Tiedot                                                                                                    |
|-----------|---------------------|--------|----------------------------------------------------------------------------------------------------|
| 30604     | Käynnistimen tila   | 0–4    | 0 = Varattu                                                                                                    |
|           |                     |        | 1 = Valmis                                                                                                    |
|           |                     |        | 2 = Käynnistyy                                                                                                    |
|           |                     |        | 3 = Käy                                                                                                    |
|           |                     |        | 4 = Pysähtyy                                                                                                    |
|           |                     |        | 5 = Ei valmis (uudelleenkäynnistysviive, uudelleenkäynnistyksen lämpöti-<br>latarkastus, käynnin simulointi, resetoinnin tulo auki) |
|           |                     |        | 6 = Lauennut                                                                                                    |
|           |                     |        | 7 = Ohjelmointitila                                                                                                    |
|           |                     |        | 8 = Ryömintä eteenpäin                                                                                                    |
|           |                     |        | 9 = Ryömintä taaksepäin                                                                                                    |
|           |                     | 5      | 1 = Varoitus                                                                                                    |
|           |                     | 6      | 0 = Alustamaton                                                                                                    |
|           |                     |        | 1 = Alustettu                                                                                                    |
|           |                     | 7      | Komentolähde                                                                                                    |
|           |                     |        | 0 = Etäohjauspaneeli, digitaalitulo, kello                                                                                          |
|           |                     |        | 1 = Verkko                                                                                                    |
|           |                     | 8      | 0 = Parametreja on muutettu parametrien edellisen luvun jälkeen                                                                     |
|           |                     |        | 1 = Parametreja ei ole muutettu                                                                                                    |
|           |                     | 9      | 0 = Negatiivinen vaihejärjestys                                                                                                    |
|           |                     |        | 1 = Positiivinen vaihejärjestys                                                                                                    |
|           |                     | 10–15  | Varattu                                                                                                    |
| 30605     | Virta               | 0–13   | Keskimääräinen rms-virta kaikki kolme vaihetta huomioon ottaen                                                                      |
|           |                     | 14–15  | Varattu                                                                                                    |
| 30606     | Virta               | 0–9    | Virta (% moottorin FLC:stä)                                                                                                    |
|           |                     | 10–15  | Varattu                                                                                                    |
| 30607     | Moottorin lämpötila | 0–7    | Moottorin terminen tila (%)                                                                                                    |
|           |                     | 8–15   | Varattu                                                                                                    |

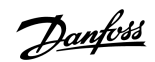

| Rekisteri | Kuvaus                       | Bittiä | Tiedot                                                           |
|-----------|------------------------------|--------|------------------------------------------------------------------|
| 30608     | Teho                         | 0–11   | Teho                                                             |
|           |                              | 12–13  | Tehoalue                                                         |
|           |                              |        | 0 = Kerro teho kymmenellä, jotta saat W:n                        |
|           |                              |        | 1 = Kerro teho sadalla, jotta saat W:n                           |
|           |                              |        | 2 = Teho (kW)                                                    |
|           |                              |        | 3 = Kerro teho kymmenellä, jotta saat kW:n                       |
|           |                              | 14–15  | Varattu                                                          |
| 30609     | % Tehokerroin                | 0–7    | 100 % = tehokerroin 1                                            |
|           |                              | 8–15   | Varattu                                                          |
| 30610     | Jännite                      | 0–13   | Keskimääräinen rms-jännite kaikki kolme vaihetta huomioon ottaen |
|           |                              | 14–15  | Varattu                                                          |
| 30611     | Virta                        | 0–13   | Vaiheen 1 virta (rms)                                            |
|           |                              | 14–15  | Varattu                                                          |
| 30612     | Virta                        | 0–13   | Vaiheen 2 virta (rms)                                            |
|           |                              | 14–15  | Varattu                                                          |
| 30613     | Virta                        | 0–13   | Vaiheen 3 virta (rms)                                            |
|           |                              | 14–15  | Varattu                                                          |
| 30614     | Jännite                      | 0–13   | Vaiheen 1 jännite                                                |
|           |                              | 14–15  | Varattu                                                          |
| 30615     | Jännite                      | 0–13   | Vaiheen 2 jännite                                                |
|           |                              | 14–15  | Varattu                                                          |
| 30616     | Jännite                      | 0–13   | Vaiheen 3 jännite                                                |
|           |                              | 14–15  | Varattu                                                          |
| 30617     | Parametriluettelon versionu- | 0–7    | Parametriluettelon aliversio                                     |
|           | mero                         | 8–15   | Parametriluettelon pääversio                                     |
| 30618     | Digitaalitulon tila          | 0–15   | Kaikki tulot, 0 = auki, 1 = kiinni (oikosulussa)                 |
|           |                              |        | 0 = Käynnistys/pysäytys                                          |
|           |                              |        | 1 = Varattu                                                      |
|           |                              |        | 2 = Nollaus                                                      |
|           |                              |        | 3 = Tulo A                                                       |
|           |                              |        | 4 = Tulo B                                                       |
|           |                              |        | 5–15 = Varattu                                                   |

| Rekisteri   | Kuvaus        | Bittiä | Tiedot                          |
|-------------|---------------|--------|---------------------------------|
| 30619       | Laukaisukoodi | 0–15   | Katso <u>4.8 Laukaisukoodit</u> |
|             |               | 8–15   | Varattu                         |
| 30620-30631 | Varattu       |        |                                 |

# HUOMAUTUS

Lukurekisteri 30603 (Muutetun parametrin arvo) resetoi rekisterit 30602 (Muutetun parametrin numero) ja 30604 (Parametreja on muutettu). Lue aina ensin rekisterit 30602 ja 30604 ennen rekisterin 30603 lukemista.

### 4.6 Legacy-tila

### 4.6.1 Rekisterit

# HUOMAUTUS

MCD6-0063B-mallissa ja tätä pienemmissä malleissa (pehmokäynnistimen mallinumerot 1-4) tiedonsiirtorekisterien kautta raportoitava virta on 10 kertaa todellista arvoa suurempi.

# HUOMAUTUS

Legacy-tila raportoi vain luku -tilatiedot rekistereistä 40003 eteenpäin täsmäyttääkseen Modbus-liitosmoduulien rekisterimääritelmät. Identtinen data on saatavilla myös rekistereistä 30003 alkaen.

#### Taulukko 4: Legacy-tilan rekisterien kuvaus.

| Rekisteri | Kuvaus                          | Bittiä | Tiedot                                                      |
|-----------|---------------------------------|--------|-------------------------------------------------------------|
| 40001     | Varattu                         |        |                                                             |
| 40002     | Komento (yksittäinen kirjoitus) | 0–2    | Lähetä käynnistimelle komento kirjoittamalla vaadittu arvo: |
|           |                                 |        | 1 = Käynnistys                                              |
|           |                                 |        | 2 = Pysäytys                                                |
|           |                                 |        | 3 = Nollaus                                                 |
|           |                                 |        | 4 = Pikapysäytys (rullaa pysähdyksiin)                      |
|           |                                 |        | 5 = Pakotettu tiedonsiirron laukaisu                        |
|           |                                 |        | 6 = Ala käyttää parametrijoukkoa 1                          |
|           |                                 |        | 7 = Ala käyttää parametrijoukkoa 2                          |
|           |                                 | 3–15   | Varattu                                                     |

Modbus-rekisterit

| Rekisteri       | Kuvaus                                                              | Bittiä | Tiedot                                                                                                    |
|-----------------|---------------------------------------------------------------------|--------|----------------------------------------------------------------------------------------------------|
| 40003           | pehmokäynnistimen tila                                              | 0–3    | 1 = Valmis                                                                                                    |
|                 |                                                                     |        | 2 = Käynnistyy                                                                                                    |
|                 |                                                                     |        | 3 = Käy                                                                                                    |
|                 |                                                                     |        | 4 = Pysähtyy (mukaan lukien jarrutus)                                                                                               |
|                 |                                                                     |        | 5 = Uudelleenkäynnistysviive (sis. lämpötilatarkastuksen)                                                                           |
|                 |                                                                     |        | 6 = Lauennut                                                                                                    |
|                 |                                                                     |        | 7 = Ohjelmointitila                                                                                                    |
|                 |                                                                     |        | 8 = Ryömintä eteenpäin                                                                                                    |
|                 |                                                                     |        | 9 = Ryömintä taaksepäin                                                                                                    |
|                 |                                                                     | 4      | 1 = Positiivinen vaihejärjestys (voimassa vain jos bitti 6 = 1)                                                                     |
|                 |                                                                     | 5      | 1 = Virta ylittää FLC:n                                                                                                    |
|                 |                                                                     | 6      | 0 = Alustamaton                                                                                                    |
|                 |                                                                     |        | 1 = Alustettu                                                                                                    |
|                 |                                                                     | 7–15   | Varattu                                                                                                    |
| 40004           | Varattu                                                             |        |                                                                                                    |
| 40005           | Moottorin virta                                                     | 0–7    | Keskimääräinen 3-vaihemoottorin virta (A)                                                                                           |
|                 |                                                                     | 8–15   | Varattu                                                                                                    |
| 40006           | Moottorin lämpötila                                                 | 0–7    | Moottorin terminen tila (%)                                                                                                    |
|                 |                                                                     | 8–15   | Varattu                                                                                                    |
| 40007           | Varattu                                                             |        |                                                                                                    |
| 40008           | Varattu                                                             |        |                                                                                                    |
| 40009–<br>40xxx | Parametrien hallinnointi (yksit-<br>täinen tai useampi luku/kirjoi- | 0–7    | Hallinnoi pehmokäynnistimen ohjelmoitavia parametreja. Kattava para-<br>metriluettelo on VLT® Soft Starter MCD 600 -käyttöoppaassa. |
|                 | tus)                                                                | 8–15   | Varattu                                                                                                    |
| 40600           | Versio                                                              | 0–5    | Protokollan binaariversio                                                                                                    |
|                 |                                                                     | 6–8    | Parametriluettelon versionumero                                                                                                    |
|                 |                                                                     | 9–15   | Tuotteen tyyppikoodi:                                                                                                    |
|                 |                                                                     |        | 15 = MCD 600                                                                                                    |
| 40601           | Mallinumero                                                         | 0–7    | Varattu                                                                                                    |
|                 |                                                                     | 8–15   | Pehmokäynnistimen mallinumero                                                                                                    |

Modbus-rekisterit

| Rekisteri | Kuvaus                     | Bittiä | Tiedot                                                                                                    |
|-----------|----------------------------|--------|----------------------------------------------------------------------------------------------------|
| 40602     | Muutetun parametrin numero | 0–7    | 0 = Parametreja ei ole muutettu                                                                                                    |
|           |                            |        | 1–255 = Viimeksi muutetun parametrin indeksinumero                                                                                  |
|           |                            | 8–15   | pehmokäynnistimessä olevien parametrien kokonaismäärä                                                                               |
| 40603     | Muutetun parametrin arvo   | 0–15   | Viimeksi muutetun parametrin arvo rekisterin 40602 mukaan                                                                           |
| 40604     | Käynnistimen tila          | 0–4    | 0 = Varattu                                                                                                    |
|           |                            |        | 1 = Valmis                                                                                                    |
|           |                            |        | 2 = Käynnistyy                                                                                                    |
|           |                            |        | 3 = Käy                                                                                                    |
|           |                            |        | 4 = Pysähtyy                                                                                                    |
|           |                            |        | 5 = Ei valmis (uudelleenkäynnistysviive, uudelleenkäynnistyksen lämpö-<br>tilatarkastus, käynnin simulointi, resetoinnin tulo auki) |
|           |                            |        | 6 = Lauennut                                                                                                    |
|           |                            |        | 7 = Ohjelmointitila                                                                                                    |
|           |                            |        | 8 = Ryömintä eteenpäin                                                                                                    |
|           |                            |        | 9 = Ryömintä taaksepäin                                                                                                    |
|           |                            | 5      | 1 = Varoitus                                                                                                    |
|           |                            | 6      | 0 = Alustamaton                                                                                                    |
|           |                            |        | 1 = Alustettu                                                                                                    |
|           |                            | 7      | Komentolähde                                                                                                    |
|           |                            |        | 0 = Etäohjauspaneeli, digitaalitulo, kello                                                                                          |
|           |                            |        | 1 = Verkko                                                                                                    |
|           |                            | 8      | 0 = Parametreja on muutettu parametrien edellisen luvun jälkeen                                                                     |
|           |                            |        | 1 = Parametreja ei ole muutettu                                                                                                    |
|           |                            | 9      | 0 = Negatiivinen vaihejärjestys                                                                                                    |
|           |                            |        | 1 = Positiivinen vaihejärjestys                                                                                                    |
|           |                            | 10–15  | Varattu                                                                                                    |
| 40605     | Virta                      | 0–13   | Keskimääräinen rms-virta kaikki kolme vaihetta huomioon ottaen                                                                      |
|           |                            | 14–15  | Varattu                                                                                                    |
| 40606     | Virta                      | 0–9    | Virta (% moottorin FLC:stä)                                                                                                    |
|           |                            | 10–15  | Varattu                                                                                                    |

Modbus-rekisterit

| Rekisteri | Kuvaus                       | Bittiä | Tiedot                                                           |
|-----------|------------------------------|--------|------------------------------------------------------------------|
| 40607     | Moottorin lämpötila          | 0–7    | Moottorin terminen tila (%)                                      |
|           |                              | 8–15   | Varattu                                                          |
| 40608     | Teho                         | 0–11   | Teho                                                             |
|           |                              | 12–13  | Tehoalue                                                         |
|           |                              |        | 0 = Kerro teho kymmenellä, jotta saat W:n                        |
|           |                              |        | 1 = Kerro teho sadalla, jotta saat W:n                           |
|           |                              |        | 2 = Teho (kW)                                                    |
|           |                              |        | 3 – Karra taha kummanallä jotta saat kWin                        |
|           |                              | 14 15  | Vorottu                                                          |
|           |                              | 14-15  |                                                                  |
| 40609     | % Tehokerroin                | 0–7    | 100 % = tehokerroin 1                                            |
|           |                              | 8–15   | Varattu                                                          |
| 40610     | Jännite                      | 0–13   | Keskimääräinen rms-jännite kaikki kolme vaihetta huomioon ottaen |
|           |                              | 14–15  | Varattu                                                          |
| 40611     | Virta                        | 0–13   | Vaiheen 1 virta (rms)                                            |
|           |                              | 14–15  | Varattu                                                          |
| 40612     | Virta                        | 0–13   | Vaiheen 2 virta (rms)                                            |
|           |                              | 14–15  | Varattu                                                          |
| 40613     | Virta                        | 0–13   | Vaiheen 3 virta (rms)                                            |
|           |                              | 14–15  | Varattu                                                          |
| 40614     | Jännite                      | 0–13   | Vaiheen 1 jännite                                                |
|           |                              | 14–15  | Varattu                                                          |
| 40615     | Jännite                      | 0–13   | Vaiheen 2 jännite                                                |
|           |                              | 14–15  | Varattu                                                          |
| 40616     | Jännite                      | 0–13   | Vaiheen 3 jännite                                                |
|           |                              | 14–15  | Varattu                                                          |
| 40617     | Parametriluettelon versionu- | 0–7    | Parametriluettelon aliversio                                     |
|           | mero                         | 8–15   | Parametriluettelon pääversio                                     |

anfoss

| Rekisteri       | Kuvaus              | Bittiä | Tiedot                                           |
|-----------------|---------------------|--------|--------------------------------------------------|
| 40618           | Digitaalitulon tila | 0–15   | Kaikki tulot, 0 = auki, 1 = kiinni (oikosulussa) |
|                 |                     |        | 0 = Käynnistys/pysäytys                          |
|                 |                     |        | 1 = Varattu                                      |
|                 |                     |        | 2 = Nollaus                                      |
|                 |                     |        | 3 = Tulo A                                       |
|                 |                     |        | 4 = Tulo B                                       |
|                 |                     |        | 5–15 = Varattu                                   |
| 40619           | Laukaisukoodi       | 0–7    | Katso <u>4.8 Laukaisukoodit</u>                  |
|                 |                     | 8–15   | Varattu                                          |
| 40620–<br>40631 | Varattu             |        |                                                  |

# HUOMAUTUS

Lukurekisteri 40603 (Muutetun parametrin arvo) resetoi rekisterit 40602 (Muutetun parametrin numero) ja 40604 (Parametreja on muutettu). Lue aina ensin rekisterit 40602 ja 40604 ennen rekisterin 40603 lukemista.

# 4.7 Esimerkkejä

#### Taulukko 5: Komento: Käynnistys

| Viesti | pehmokäynnistimen osoite | Toimintokoodi | Rekisterin osoite | Data | CRC        |
|--------|--------------------------|---------------|-------------------|------|------------|
| Tulo   | 20                       | 06            | 40002             | 1    | CRC1, CRC2 |
| Lähtö  | 20                       | 06            | 40002             | 1    | CRC1, CRC2 |

#### Taulukko 6: pehmokäynnistimen tila: Käy

| Viesti | pehmokäynnistimen osoite | Toimintokoodi | Rekisterin osoite | Data     | CRC        |
|--------|--------------------------|---------------|-------------------|----------|------------|
| Tulo   | 20                       | 03            | 40003             | 1        | CRC1, CRC2 |
| Lähtö  | 20                       | 03            | 2                 | xxxx0011 | CRC1, CRC2 |

#### Taulukko 7: Laukaisukoodi: Moottorin ylikuormitus

| Viesti | pehmokäynnistimen osoite | Toimintokoodi | Rekisterin osoite | Data    | CRC        |
|--------|--------------------------|---------------|-------------------|---------|------------|
| Tulo   | 20                       | 03            | 40004             | 1       | CRC1, CRC2 |
| Lähtö  | 20                       | 03            | 2                 | 0000010 | CRC1, CRC2 |

Taulukko 8: Lataa parametri pehmokäynnistimestä – Lue parametri 5 (Parametri 1-5 Locked Rotor Current (Lukittu roottorivirta)), 600 %

| Viesti | pehmokäynnistimen osoite | Toimintokoodi | Rekisteri | Data | CRC        |
|--------|--------------------------|---------------|-----------|------|------------|
| Tulo   | 20                       | 03            | 40013     | 1    | CRC1, CRC2 |
| Lähtö  | 20                       | 03            | 2 (tavut) | 600  | CRC1, CRC2 |

Taulukko 9: Lähetä yksittäinen parametri pehmokäynnistimelle – Kirjoita parametri 61 (Parametri 2-9 Stop Mode (Pysäytystila)), määritys = 1

| Viesti | pehmokäynnistimen osoite | Toimintokoodi | Rekisteri | Data | CRC        |
|--------|--------------------------|---------------|-----------|------|------------|
| Tulo   | 20                       | 06            | 40024     | 1    | CRC1, CRC2 |
| Lähtö  | 20                       | 06            | 40024     | 1    | CRC1, CRC2 |

Taulukko 10: Lähetä useita parametreja pehmokäynnistimelle – Kirjoita parametrit 9, 10, 11 (Parametrit 2-2 ... 2-4) Määritä arvoiksi 15 s, 300 % ja 350 %.

| Viesti | pehmokäynnistimen osoite | Toimintokoodi | Rekisteri | Data         | CRC        |
|--------|--------------------------|---------------|-----------|--------------|------------|
| Tulo   | 20                       | 16            | 40017, 3  | 15, 300, 350 | CRC1, CRC2 |
| Lähtö  | 20                       | 16            | 40017, 3  | 15, 300, 350 | CRC1, CRC2 |

# HUOMAUTUS

Tätä toimintoa voidaan käyttää ainoastaan peräkkäisten parametrien lähettämiseen. Rekisteri-kentästä käy ilmi lähetettävien parametrien lukumäärä ja ensimmäisen parametrin rekisterinumero.

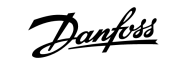

# 4.8 Laukaisukoodit

| Koodi | Kuvaus                                                          |
|-------|-----------------------------------------------------------------|
| 0     | Ei laukaisua                                                    |
| 1     | Lisäkäynnistysaika                                              |
| 2     | Moottorin ylikuormitus                                          |
| 3     | Moottorin termistori                                            |
| 4     | Virran epätasapaino                                             |
| 5     | Taajuus                                                         |
| 6     | Vaihesarja                                                      |
| 7     | Äkillinen ylivirta                                              |
| 8     | Tehohäviö                                                       |
| 9     | Alivirta                                                        |
| 10    | Jäähdytysrivan ylikuumeneminen                                  |
| 11    | Moottoriliitäntä                                                |
| 12    | Tulon A laukaisu                                                |
| 13    | FLC liian korkea                                                |
| 14    | Optio, jota ei tueta (toiminto ei käytettävissä deltan sisällä) |
| 15    | Tiedonsiirtokortin vika                                         |
| 16    | Pakotettu verkon laukaisu                                       |
| 17    | Sisäinen vika                                                   |
| 18    | Ylijännite                                                      |
| 19    | Alijännite                                                      |
| 23    | Parametri ei alueella                                           |
| 24    | Tulon B laukaisu                                                |
| 26    | L1-vaihevika                                                    |
| 27    | L2-vaihevika                                                    |
| 28    | L3-vaihevika                                                    |
| 29    | L1-T1 oikosulussa                                               |
| 30    | L2-T2 oikosulussa                                               |
| 31    | L3-T3 oikosulussa                                               |
| 33    | Aika-ylivirta (ohituksen ylikuorma)                             |

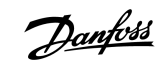

Modbus-rekisterit

| Koodi | Kuvaus                                                                         |
|-------|--------------------------------------------------------------------------------|
| 34    | SCR:n ylikuumeneminen                                                          |
| 35    | Akku/kello                                                                     |
| 36    | Termistoripiiri                                                                |
| 47    | Yliteho                                                                        |
| 48    | Aliteho                                                                        |
| 56    | LCP katkaistu                                                                  |
| 57    | Nollanopeus havaittu                                                           |
| 58    | SCR itsm                                                                       |
| 59    | Äkillinen ylivirta                                                             |
| 60    | Nimellistehon kapasiteetti                                                     |
| 70    | Virran lukuvirhe L1                                                            |
| 71    | Virran lukuvirhe L2                                                            |
| 72    | Virran lukuvirhe L3                                                            |
| 73    | Poista verkkojännite (verkkojännite kytketty käynnin simuloinnissa)            |
| 74    | Moottorin kytkentä T1                                                          |
| 75    | Moottorin kytkentä T2                                                          |
| 76    | Moottorin kytkentä T3                                                          |
| 77    | Laukaisuvika P1                                                                |
| 78    | Laukaisuvika P2                                                                |
| 79    | Laukaisuvika P3                                                                |
| 80    | VZC-vika P1                                                                    |
| 81    | VZC-vika P2                                                                    |
| 82    | VZC-vika P3                                                                    |
| 83    | Matala ohjausjännite                                                           |
| 84–96 | Sisäinen vika x. Ota yhteys paikalliseen jälleenmyyjään ja anna vikakoodi (x). |

<u>Danfoss</u>

Modbus-rekisterit

# 4.9 Modbus-vikakoodit

| Koodi | Kuvaus                     | Esimerkki                                                                    |
|-------|----------------------------|------------------------------------------------------------------------------|
| 1     | Virheellinen toimintokoodi | Sovitin tai pehmokäynnistin ei tue pyydettyä toimintoa.                      |
| 2     | Virheellinen dataosoite    | Sovitin tai pehmokäynnistin ei tue rekisterin määriteltyä osoitetta.         |
| 3     | Virheellinen data-arvo     | Sovitin tai pehmokäynnistin ei tue yhtä vastaanotetuista data-arvoista.      |
| 4     | Orjalaitteen virhe         | Tapahtui virhe pyydettyä toimintoa suoritettaessa.                           |
| 6     | Orjalaite varattu          | Sovitin on varattu (esimerkiksi kirjoittaa parametreja pehmokäynnistimelle). |

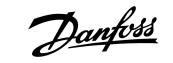

Tekniset tiedot

# 5 Tekniset tiedot

# 5.1 Kytkennät

| Pehmokäynnistin       | 6-suuntainen nastakokoonpano                                             |
|-----------------------|--------------------------------------------------------------------------|
| Verkko                | 5-suuntainen urosliitin ja irrottamaton naarasliitin (sis. toimitukseen) |
| Kaapelin enimmäiskoko | 2,5 mm <sup>2</sup> (14 AWG)                                             |

# 5.2 Asetukset

| Protokolla       | Modbus RTU, AP ASCII                        |
|------------------|---------------------------------------------|
| Osoitealue       | 0–254                                       |
| Datanopeus (bps) | 4800, 9600, 19200, 38400                    |
| Pariteetti       | Ei mitään, pariton, parillinen, 10-bittinen |
| Aikakatkaisu     | Ei mitään (pois), 10 s, 60 s, 100 s         |

# 5.3 Sertifiointi

| RCM  | IEC 60947-4-2                      |
|------|------------------------------------|
| CE   | EN 60947-4-2                       |
| RoHS | EU-direktiivin 2011/65/EU mukainen |

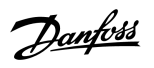

# Hakemisto

#### Κ

# L

| Laajennuskortti        | 5 |
|------------------------|---|
| Laajennusportin suojus | 5 |
| Liitäntäpistoke        | 5 |

### Μ

| Merkkivalot | <br>8 |
|-------------|-------|
|             |       |

### S

#### Sertifiointi

| C      | Έ      | 23 |
|--------|--------|----|
| R      | СМ     | 23 |
| R      | oHS    | 23 |
| Siirto | nopeus | 7  |

### Т

## Tiedonsiirto

| 10-bittinen               | 7 |
|---------------------------|---|
| 11-bittinen               | 7 |
| Fyökalut                  |   |
| Tylppäkärkinen ruuviavain | 5 |

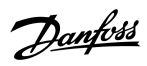

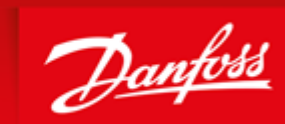

ENGINEERING TOMORROW

Danfoss can accept no responsibility for possible errors in catalogues, brochures and other printed material. Danfoss reserves the right to alter its products without notice. This also applies to products already on order provided that such alterations can be made without subsequential changes being necessary in specifications already agreed. All trademarks in this material are property of the respective companies. Danfoss and the Danfoss logotype are trademarks of Danfoss A/S. All rights reserved.

Danfoss A/S Ulsnaes 1 DK-6300 Graasten vlt-drives.danfoss.com

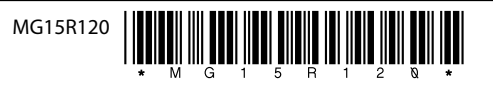